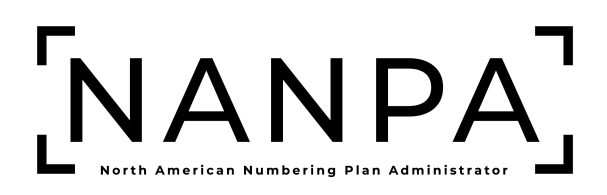

# NANP Notification System (NNS) NANP Administration System (NAS) User Guide

Version: 1.0

# **Version History**

| Revision History |         |                                                                                                    |  |  |  |
|------------------|---------|----------------------------------------------------------------------------------------------------|--|--|--|
| Date             | Version | Description                                                                                                    |  |  |  |
| October 28, 2024 | 1.0     | Initial release of the combined<br>NAS NANP Administration<br>System (NAS) User Guide for<br>NANP Notification System<br>(NNS). |  |  |  |

# October 28, 2024

| 1 | INTE | RODUCTION                                        | .4  |
|---|------|--------------------------------------------------|-----|
|   | 1.1  | Purpose                                          | .4  |
|   | 1.2  | NANP NOTIFICATION SYSTEM (NNS) SUBSCRIPTION      | . 4 |
|   | 1.3  | CONTENT SUMMARY                                  | . 4 |
|   | 1.4  | RELATED DOCUMENTS                                | . 4 |
|   | 1.5  | CONVENTIONS                                      | . 4 |
|   | 1.6  | User Access                                      | 4   |
|   | 1.7  | PREPARATIONS                                     | . 5 |
|   | 1.8  | TROUBLESHOOTING                                  | 5   |
| 2 | LOG  | IN                                               | . 5 |
|   | 2.1  | NAS LOG IN                                       | . 5 |
|   | 2.2  | Multi-Factor Verification                        | . 6 |
| 3 | ACC  | ESS NANP NOTIFICATION SYSTEM (NNS) TOOLBAR       | .7  |
|   | 3.1  | Accessing NANP Notification System (NNS) Toolbar | . 7 |
| 4 | SEA  | RCH NNS NOTIFICATION                             | .7  |

# 1 Introduction

#### 1.1 Purpose

This document outlines the NANP Notification System (NNS) tools associated with the **Subscription Choice** of **NANP Notification System (NNS)** in the web-based application of the NANP Administration System (NAS). The **Subscription Choice** of **NANP Notification System (NNS)** in NAS automates the search function of NNS notifications. NAS manages NNS notifications by electronic means so that any registered user can access them via a connection to the World Wide Web.

## 1.2 NANP Notification System (NNS) Subscription

The **Subscription Choice** of **NANP Notification System (NNS)** allows a user to submit and view data associated with NANP Notification System (NNS) notifications. In order to access the **NANP Notification System (NNS)** toolbar, the **Subscription Choice** of **NANP Notification System (NNS)** must be selected in the user's profile [see the appropriate *NANP Administration System (NAS) User Registration Guide*] based on the user type.

The NNS notification search options available will be based on user type and the **NANP Notification System (NNS) Resource Subscription** checkboxes selected in the user's profile.

#### 1.3 Content Summary

This document will guide users through the search process for the following types of notifications in the NANP Notification System (NNS):

- Select All
- CO Code/Thousands-Block
- Jeopardy
- Other Geographic Notifications
- NPA Relief Planning
- INC (Industry Numbering Committee) Guideline Changes
- NRUF Reporting
- NANPA Planning Letters
- Other Non-Geographic Notifications
- Other Resources
- p-ANI

#### **1.4 Related Documents**

Other related documents include the user's specific User Type NANP Administration System (NAS) User Registration Guide (e.g., Service Provider/Service Provider Consultant, FCC/State Regulator, etc.).

#### 1.5 Conventions

This document presents the text that appears on NAS screens (e.g., toolbar items, field labels and button text) as well as internal and external document references. Toolbar items, field names and internal document references are shown in **bold black**, internal document references are hyperlinked, and external document references are *black italicized*.

#### 1.6 User Access

The data available to an active NAS user with the subscription of NANP Notification System (NNS) shall be restricted based on the user type selected, the NANP Notification System (NNS)

**Resource Subscription** checkboxes selected in the user's profile, and the State(s) and NPA(s) selected for geographic notifications.

**NOTE: NPA Relief Planning** notifications are only available to those entities directly involved in the development of area code relief plans.

NOTE: Suspended NAS users <u>will</u> continue to receive NANP Notification System (NNS) notifications but will <u>not</u> be able to use the NANP Notification System (NNS) function in NAS until they are active. Disabled NAS user will <u>not</u> receive NANP Notification System (NNS) notifications and will <u>not</u> be able to use the NANP Notification System (NNS) function in NAS until they are active.

#### 1.7 Preparations

1.7.1 NANP Administration System (NAS) Registration

A user is required to have an approved user registration with the **Subscription Choice** of **NANP Notification System (NNS)** selected as the **Resource Subscription** selected in their user profile [see the User Type NANP Administration System (NAS) User Registration Guide].

#### 1.7.2 Two-Factor Authentication

The NANP Administration System (NAS) requires two-factor authentication for FISMA compliance, therefore, NAS users are required to establish two-factor authentication in order to access the NAS (see the *Two-Factor Authentication User Guide*).

#### 1.8 Troubleshooting

Any questions or issues may be emailed to <a href="mailto:support@nanpa.com">support@nanpa.com</a> or call 866-623-2282.

## 2 Login

To log in to NAS the user must be a registered user, have a valid and active username and password, and have established two-factor authentication.

# 2.1 NAS Log In

From the NANPA home page (<u>https://www.nanpa.com</u>), select **Login** located in the upper right corner (see in Figure 2-1), then **Log In To NAS** screen will be displayed (Figure 2-2).

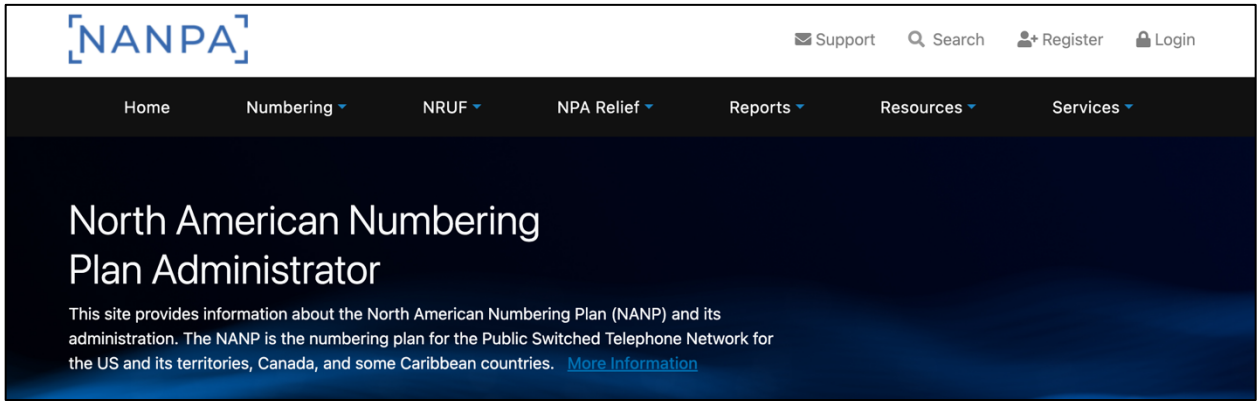

Figure 2-1

The NAS Log In screen (Figure 2-2) allows the user to enter their login credentials. All fields with a red asterisk (\*) are required.

| LUGINIONAS                  |
|-----------------------------|
| Username *                  |
| Password *                  |
| Login                       |
| Forgot Password             |
| Forgot Username             |
| New User? Create an Account |

The user must enter valid data for the following fields:

- Username
- Password

When all data is entered the user must select **Login**. When all validations are met, NAS will provide the **Multi-Factor Verification** screen (Figure 2-3).

#### 2.2 Multi-Factor Verification

The user must enter the Two-Factor Authentication code associated with their NAS account. All fields with a red asterisk (\*) are required.

| Multi-Fa                              | actor Verification                  |
|---------------------------------------|-------------------------------------|
| Enter the verification complete login | code from your authenticator app to |
| Verification Code *                   |                                     |
|                                       | Verify                              |

Figure 2-3

The user must enter a valid:

• Verification Code

When all data is entered, the user must select **Verify**. When all validations are met, NAS will provide the **Dashboard**.

# 3 Access NANP Notification System (NNS) Toolbar

To access the NANP Notification System (NNS) toolbar, which includes all tasks outlined in 1.3 Content Summary, the user must have the Subscription Choice of NANP Notification System (NNS) in their user profile.

#### 3.1 Accessing NANP Notification System (NNS) Toolbar

From the **Dashboard**, select **NANP Notification System (NNS)** from the toolbar (Figure 3-1).

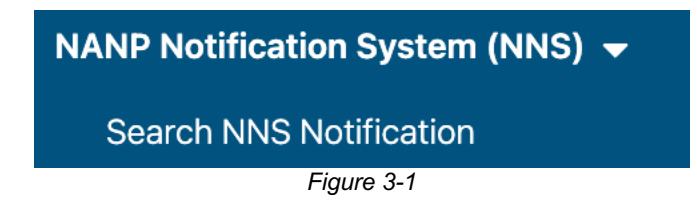

# 4 Search NNS Notification

This section provides direction on the **Search NNS Notification** functions which allows the user to search the following notification types:

- Select All, which allows users to search all NNS notifications in NAS.
- **CO Code/Thousands-Block**, which allows users to search CO Code/Thousands-Block related NNS notifications in NAS.
- Jeopardy, which allows users to search Jeopardy related NNS notifications in NAS.
- Other Geographic Notifications, which allows users to search Other Geographic (e.g., press releases, regulatory directives, etc.) NNS notifications in NAS.
- NPA Relief Planning, which allows users to search NPA Relief Planning related NNS notifications in NAS.
- INC (Industry Numbering Committee) Guideline Changes, which allows users to search all INC Guideline Change NNS notifications in NAS.
- NRUF Reporting, which allows users to search NRUF Reporting NNS notifications in NAS.
- NANPA Planning Letters, which allows users to search NANPA Planning Letter NNS notifications in NAS.
- Other Non-Geographic Notifications, which allows users to search Other Non-Geographic NNS notifications (e.g., NANPA process/personnel changes, international numbering activities, NANP Exhaust forecasts, system maintenance, client education, etc.) in NAS.
- Other Resources, which allows users to search Other Resource (5XX-NXX, 9YY-NXX, CIC) related NNS notifications in NAS.
- **p-ANI**, which allows users to search p-ANI related NNS notifications in NAS.

From the **Dashboard**, select **NANP Notification System (NNS)** from the toolbar, then **Search NNS Notification** (Figure 3-1). NAS will provide the Search NNS screen (Figure 4-1).

| Select                        | \$ |
|-------------------------------|----|
| State *                       |    |
| Select                        | \$ |
| NPA                           |    |
| Select an state to view NPA's | \$ |
| From Date *                   |    |
| mm/dd/yyyy                    |    |
| To Date *                     |    |
| mm/dd/yyyy                    |    |
|                               |    |

Figure 4-1

The user must select the following using the drop-down menu:

- **Type of Notification** (Figure 4-2)
- **State** (Figure 4-3)

| ✓ Select                                             |  |
|------------------------------------------------------|--|
| Select All                                           |  |
| CO Code/Thousands-Block                              |  |
| Jeopardy                                             |  |
| Other Geographic Notifications                       |  |
| NPA Relief Planning                                  |  |
| INC (Industry Numbering Committee) Guideline Changes |  |
| NRUF Reporting                                       |  |
| NANPA Planning Letters                               |  |
| Other Non-Geographic Notifications                   |  |
| Other Resources                                      |  |
| p-ANI                                                |  |
|                                                      |  |

Figure 4-2

**NOTE:** The **Type of Notifications** listed will depend on the **NANP Notification System (NNS) Resource Subscription** checkboxes selected in the user's profile.

**NOTE:** When **Select All** is selected, NAS will provide data for all NNS notifications that meet the search criteria entered.

| ✓ Select             |  |
|----------------------|--|
| Select All           |  |
| ALASKA               |  |
| ALABAMA              |  |
| ARKANSAS             |  |
| AMERICAN SAMOA       |  |
| ARIZONA              |  |
| CALIFORNIA           |  |
| COLORADO             |  |
| CONNECTICUT          |  |
| DISTRICT OF COLUMBIA |  |
| DELAWARE             |  |
| FLORIDA              |  |
| GEORGIA              |  |
| GUAM                 |  |

Figure 4-3

NOTE: When Select All is selected, NAS will provide data for all selected Type of Notification(s).

The user may also select the following using the drop-down menu:

• NPA (Figure 4- 4-4)

| ✓ Select All |  |  |
|--------------|--|--|
| 480          |  |  |
| 520          |  |  |
| 602          |  |  |
| 623          |  |  |
| 928          |  |  |

Figure 4-4

NOTE: When Select All is selected, NAS will provide data for all NPAs in the selected State(s).

The user must enter the following:

- From Date
- To Date

To clear the data from the fields, the user must select **Clear Form**.

The user must select **View Notifications** to proceed. NAS will provide all notifications meeting the search criteria at the bottom of the **Search NNS** screen (Figure 4-5).

NOTE: The results will include the following information (Figure 4-6 and Figure 4-7), however, the user will need to scroll left to see the following information:

- Date Sent
- State(s)
- NPA(s)
- Type of Notification
- Title

#### • View

|                                                                                                    |                                                                                                    |                                                                                                    | Search NNS                                                                                                    |                                                                                                    |
|----------------------------------------------------------------------------------------------------|----------------------------------------------------------------------------------------------------|----------------------------------------------------------------------------------------------------|----------------------------------------------------------------------------------------------------|----------------------------------------------------------------------------------------------------|
|                                                                                                    |                                                                                                    | Type of Notification *                                                                                                    |                                                                                                    |                                                                                                    |
|                                                                                                    |                                                                                                    | Select All                                                                                                    |                                                                                                    | ✓ ÷                                                                                                    |
|                                                                                                    |                                                                                                    | State *                                                                                                    |                                                                                                    |                                                                                                    |
|                                                                                                    |                                                                                                    | ARIZONA                                                                                                    |                                                                                                    | ✓ ÷                                                                                                    |
|                                                                                                    |                                                                                                    | NPA                                                                                                    |                                                                                                    |                                                                                                    |
|                                                                                                    |                                                                                                    | Select All                                                                                                    |                                                                                                    | \$                                                                                                    |
|                                                                                                    |                                                                                                    | From Date *                                                                                                    |                                                                                                    |                                                                                                    |
|                                                                                                    |                                                                                                    | 01/01/2024                                                                                                    |                                                                                                    |                                                                                                    |
|                                                                                                    |                                                                                                    | To Date *                                                                                                    |                                                                                                    |                                                                                                    |
|                                                                                                    |                                                                                                    | 08/31/2024                                                                                                    |                                                                                                    | ✓ □                                                                                                    |
|                                                                                                    |                                                                                                    |                                                                                                    |                                                                                                    |                                                                                                    |
| Date Sent ▲                                                                                                    | State(s)                                                                                                    | NPA(s)                                                                                                    | Type of Notification                                                                                                    | Title                                                                                                    |
| Date Sent ▲<br>01/02/2024                                                                                                    | State(s)<br>N/A                                                                                                    | NPA(s)<br>N/A                                                                                                    | Type of Notification<br>Other Non-Geographic Notifications                                                                                                    | Title<br>2023 Annual Carrier Identification Code (CIC) Reportin                                                                                                    |
| Date Sent   O1/02/2024  O1/08/2024                                                                                                    | State(s)<br>N/A<br>N/A                                                                                                    | NPA(s)<br>N/A<br>N/A                                                                                                    | Type of Notification<br>Other Non-Geographic Notifications<br>Other Non-Geographic Notifications                                                                                                    | Title<br>2023 Annual Carrier Identification Code (CIC) Reportin<br>NANPA System and Website Update                                                                                                    |
| Date Sent ▲           01/02/2024           01/08/2024           01/16/2024                                                                                                    | State(s)<br>N/A<br>N/A<br>N/A                                                                                                    | NPA(s)<br>N/A<br>N/A<br>N/A                                                                                                    | Type of Notification Other Non-Geographic Notifications Other Non-Geographic Notifications NRUF Reporting                                                                                                    | Title         2023 Annual Carrier Identification Code (CIC) Reporting         NANPA System and Website Update         February 1, 2024 NRUF Due Date Approaching                                                                                                    |
| Date Sent 4           01/02/2024           01/08/2024           01/16/2024           01/16/2024                                                                                                    | State(s)<br>N/A<br>N/A<br>N/A<br>N/A                                                                                                    | NPA(5)<br>N/A<br>N/A<br>N/A<br>N/A                                                                                                    | Type of Notification Other Non-Geographic Notifications Other Non-Geographic Notifications NRUF Reporting NANPA Planning Letters                                                                                                    | Title         2023 Annual Carrier Identification Code (CIC) Reportin         NANPA System and Website Update         February 1, 2024 NRUF Due Date Approaching         NANPA Planning Letter 614                                                                                                    |
| Date Sent            01/02/2024            01/08/2024            01/16/2024            01/24/2024            02/01/2024                                                                                                    | State(s)<br>N/A<br>N/A<br>N/A<br>N/A<br>N/A                                                                                                    | NPA(s)<br>N/A<br>N/A<br>N/A<br>N/A<br>N/A                                                                                                    | Type of Notification         Other Non-Geographic Notifications         Other Non-Geographic Notifications         NRUF Reporting         NANPA Planning Letters         Other Non-Geographic Notifications                                                                                                    | Titie         2023 Annual Carrier Identification Code (CIC) Reporting         NANPA System and Website Update         February 1, 2024 NRUF Due Date Approaching         NANPA Planning Letter 614         2023 Annual Carrier Identification Code (CIC) Reporting                                                                                                    |
| Date Sent A           01/02/2024           01/08/2024           01/16/2024           01/16/2024           02/01/2024           02/01/2024                                                                                                    | State(s)<br>N/A<br>N/A<br>N/A<br>N/A<br>N/A                                                                                                    | NPA(5)<br>N/A<br>N/A<br>N/A<br>N/A<br>N/A<br>N/A                                                                                                    | Type of Notification         Other Non-Geographic Notifications         Other Non-Geographic Notifications         NRUF Reporting         NANPA Planning Letters         Other Non-Geographic Notifications         Other Non-Geographic Notifications         Other Non-Geographic Notifications                                                                                                    | Title         2023 Annual Carrier Identification Code (CIC) Reportin         NANPA System and Website Update         February 1, 2024 NRUF Due Date Approaching         NANPA Planning Letter 614         2023 Annual Carrier Identification Code (CIC) Reportin         NANC Seeks Public Input on the 2023 Performance of                                                                                                    |
| Date Sent A           01/02/2024           01/08/2024           01/10/2024           01/16/2024           01/12/2024           02/01/2024           02/01/2024           02/01/2024                                                                                                  | State(s)<br>N/A<br>N/A<br>N/A<br>N/A<br>N/A<br>N/A<br>N/A                                                                                                    | NPA(s)<br>N/A<br>N/A<br>N/A<br>N/A<br>N/A<br>N/A                                                                                                    | Type of Notification         Other Non-Geographic Notifications         Other Non-Geographic Notifications         NRUF Reporting         NANPA Planning Letters         Other Non-Geographic Notifications         Other Non-Geographic Notifications         Other Non-Geographic Notifications         Other Non-Geographic Notifications         Other Non-Geographic Notifications         NANPA Planning Letters                                                                           | Title         2023 Annual Carrier Identification Code (CIC) Reportin         NANPA System and Website Update         February 1, 2024 NRUF Due Date Approaching         Pabruary 1, 2024 NRUF Due Date Approaching         NANPA Planning Letter 614         2023 Annual Carrier Identification Code (CIC) Reportin         NANC Seeks Public Input on the 2023 Performance of         NANPA Planning Letter 624                  |
| Date Sent A           01/02/2024           01/08/2024           01/16/2024           01/16/2024           02/01/2024           02/01/2024           02/01/2024           02/01/2024           02/01/2024           02/01/2024           02/01/2024                                   | State(s)           N/A           N/A           N/A           N/A           N/A           N/A           N/A           N/A           N/A           N/A           N/A           N/A           N/A                                                                       | NPA(s)           N/A           N/A           N/A           N/A           N/A           N/A           N/A           N/A           N/A           N/A           N/A           N/A           N/A           N/A           N/A           N/A           N/A           N/A           N/A | Type of Notification         Other Non-Geographic Notifications         Other Non-Geographic Notifications         NRUF Reporting         NANPA Planning Letters         Other Non-Geographic Notifications         Other Non-Geographic Notifications         Other Non-Geographic Notifications         Other Non-Geographic Notifications         Other Non-Geographic Notifications         NANPA Planning Letters         NANPA Planning Letters         NANPA Planning Letters             | Title         2023 Annual Carrier Identification Code (CIC) Reportin         NANPA System and Website Update         Pebruary 1, 2024 NRUF Due Date Approaching         NANPA Planning Letter 614         2023 Annual Carrier Identification Code (CIC) Reportin         NANC Seeks Public Input on the 2023 Performance of         NANPA Planning Letter 624         NANPA Planning Letter 624         NANPA Planning Letter 625 |
| Date Sent            D1/02/2024            D1/02/2024            D1/16/2024            D1/16/2024            D1/12/2024            D2/01/2024            D2/01/2024            D2/01/2024            D2/01/2024            D2/01/2024            D2/02/02/2024            D2/13/2024 | State(s)           N/A           N/A           N/A           N/A           N/A           N/A           N/A           N/A           N/A           N/A           N/A           N/A           N/A           N/A           N/A           N/A           N/A           N/A | NPA(s)<br>N/A<br>N/A<br>N/A<br>N/A<br>N/A<br>N/A<br>N/A<br>N/A<br>N/A                                                                                                    | Type of Notification         Chher Non-Geographic Notifications         Other Non-Geographic Notifications         NRUF Reporting         NANPA Planning Letters         Other Non-Geographic Notifications         Other Non-Geographic Notifications         Other Non-Geographic Notifications         Other Non-Geographic Notifications         Other Non-Geographic Notifications         NANPA Planning Letters         NANPA Planning Letters         Other Non-Geographic Notifications | Title         2023 Annual Carrier Identification Code (CIC) Reportin         ANNPA System and Website Update         February 1, 2024 NRUF Due Date Approaching         NANPA Planning Letter 614         2023 Annual Carrier Identification Code (CIC) Reportin         ANAPA Planning Letter 624         NANPA Planning Letter 625         REMINDER - NANC Seeks Public Input on the 2023 Performance of                        |

To view a notification, select the **eye** icon (Figure 4-3), NAS will open the notification in a new window.

Figure 4-1

#### October 28, 2024

| Date Sent 🛦 | State(s) | NPA(s) | Type of Notification               |
|-------------|----------|--------|------------------------------------|
| 01/02/2024  | N/A      | N/A    | Other Non-Geographic Notifications |
| 01/08/2024  | N/A      | N/A    | Other Non-Geographic Notifications |
| 01/12/2024  | CA       | 559    | NPA Relief Planning                |
| 01/16/2024  | N/A      | N/A    | NRUF Reporting                     |
| 01/16/2024  | TN       | 423    | NPA Relief Planning                |
| 01/18/2024  | CA       | 559    | NPA Relief Planning                |
| 01/24/2024  | со       | 970    | NPA Relief Planning                |
| 01/24/2024  | N/A      | N/A    | NANPA Planning Letters             |
| 01/29/2024  | CA       | 559    | NPA Relief Planning                |
| 02/01/2024  | N/A      | N/A    | Other Non-Geographic Notifications |

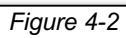

| Title                                                                                                    | View |
|----------------------------------------------------------------------------------------------------|------|
| 2023 Annual Carrier Identification Code (CIC) Reporting Timeframe 1/1/24 3/31/24                                                      | 0    |
| NANPA System and Website Update                                                                                                    | 0    |
| REMINDER NOTICE: (CA) 559/357 NPA Invitation to Initial Implementation Meeting on January 16, 2024                                    | 0    |
| February 1, 2024 NRUF Due Date Approaching                                                                                            | 0    |
| (TN) Industry Implementation Committee Meeting for the 423/729 NPA Overlay                                                            | 0    |
| (CA) Industry Implementation Committee Meeting for the 559/357 NPA Overlay and Urgent Need for PEP Task Force Subcommittee Volunteers | 0    |
| REMINDER NOTICE: (CO) 970 NPA Notice of Initial Implementation Meeting on January 26, 2024                                            | 0    |
| NANPA Planning Letter 614                                                                                                    | 0    |
| (CA) 559 NPA Draft Minutes of January 16, 2024 Initial Implementation Meeting and Volunteers Needed for PEP Task Force Subcommittees  | 0    |
| 2023 Annual Carrier Identification Code (CIC) Reporting Timeframe 1/1/24 3/31/24                                                      | 0    |

Figure 4-3